## **Organization Hierarchy Actions**

Each node and its child nodes in an organization hierarchy tree can be moved, copied, or deleted using the **Actions** dropdown menu that appears when you select a node, or by opening a node's details page and going to the **General** tab > **Actions**.

# To add an organization hierarchy node

- 1. Open the Entities menu, then click Group Definitions.
- 2. Search the node in the **Organization Hierarchy** tree, then select it. Any child nodes that are available appear in the child hierarchies section.
- 3. **Optional**: To move all the child nodes of a node, open the organizational hierarchy tree. Click **Actions**, then click **Cut**. Select the node you want to move the nodes to, then click **Paste** from the **Actions** dropdown.
- 4. Optional: To move a child node, select the node. ClickActions, then click Move To, and then click Go. Select a hierarchy and click OK.

### To delete an organization hierarchy node

- 1. Click Group Definitions on the Entities or Vendors menu.
- 2. Click a node in the Organization Hierarchy tree.
- 3. Perform one of the following actions:
  - To delete a root node, select a node in the organization hierarchy tree. Click **Actions**, then click **Delete**.
  - To delete a child node, select a node. Click**Actions**, then click **Delete**. Click **Go** a This provides the ability to retain specific child nodes if you don't want to delete the complete node from the organization hierarchy tree.

### To copy and paste an organization hierarchy node

- 1. Click Group Definitions on the Entities or Vendors menu.
- 2. Click a node in the **Organization Hierarchy** tree. Any child nodes that are available appear in the child hierarchies section.
- 3. Perform one of the following actions:
  - To copy all the child nodes of a particular node, open the organizational hierarchy tree. Click **Actions**, then click **Copy**. Select a desired node to which you want to copy move the node. Click **Actions**, then click **Paste**.
  - To copy a child node, select the node. Click Actions, then click Copy To, and then click Go. Select a hierarchy, then click OK.

### To move an organization hierarchy node

- 1. Click Group Definitions on the Entities or Vendors menu.
- 2. Select a node in the **Organization Hierarchy** tree. Any child nodes that are available will appear in the child hierarchies section.
- 3. Perform one of the following actions:
  - To move all the child nodes of a node, click Actions, then click Cut. Select a node to which you want

to move the node. Click Actions, then click Paste.

• To move a child node, select the node to open its details. Click Actions, then click **Move To**, and then click **Go**. Select a hierarchy and click **OK**.